積算資料電子版マニュアル

「ご利用の開始にあたって(利用準備編)」

はじめに

本書は、積算資料電子版をお申し込みいただきました方が、利用準備に必要な操作をとりまとめたものです。

- 1. ご利用開始の前にご準備いただくもの
- 1-1 「積算資料 電子版」 契約者 ID、パスワードのお知らせ

(以下「お知らせ文書」とします)を準備してください。

| <section-header><section-header><text><text><text><text><text><text><text><text><text></text></text></text></text></text></text></text></text></text></section-header></section-header>                                                                                                    |                           |                                                        |                    |              |                       |                      |                        |                     |                      |                   |   |  |
|----------------------------------------------------------------------------------------------------|---------------------------|--------------------------------------------------------|--------------------|--------------|-----------------------|----------------------|------------------------|---------------------|----------------------|-------------------|---|--|
| 99999                                                                                                    |                           |                                                        | Ŧ                  | 責算う          | 資料 電子版                | 反 契約者]               | [D·契約者/                | パスワードの              | )お知らせ                |                   |   |  |
| Hit LD                                                                                                    |                           | 9999999 一般財団法人 経済調査会業務部<br>***                         |                    |              |                       |                      |                        |                     |                      |                   |   |  |
| <text><text><text><text><section-header></section-header></text></text></text></text>                                                                                                    |                           | 経調 太郎 様                                                |                    |              |                       |                      |                        |                     |                      |                   |   |  |
|                                                                                                    |                           | 積算資料電子版のご利用に必要な契約者1D、契約者バスワードは、以下の通りです。本書は、ユーザー        |                    |              |                       |                      |                        |                     |                      |                   |   |  |
| <text><text><text><section-header></section-header></text></text></text>                                                                                                    | 登録などに使用しますので、大切に保存してください。 |                                                        |                    |              |                       |                      |                        |                     |                      |                   |   |  |
| Batestatestatestatestatestatestatestates                                                                                                    |                           | 初めて、<br>定してく/<br>してくだ?                                 | 利用い<br>ださい。<br>ない。 | ただく単         | りは、管理者画面<br>法は、同封した『  | iから、契約者パ<br>『積算資料 電音 | スワード変更高<br>子版マニュアル     | 面に遷移しますの<br>ご利用開始にあ | Dで、任意のパス<br>たって(利用準備 | (ワードを股<br>編4)]を参照 |   |  |
| (例) #開始用号が2016年8月号の場合は、2016年7月20日からデータ利用開始となります<br>【検察社 電子版 契約者1D・契約者パスワード 一気<br>「「「「「「」」」」」」」」」」」」」」」」「「「」」」」」」」」」」」」                                                                                                    |                           | ■子版<br>0時から                                            | を利用す<br>となりま       | るユー<br>す。201 | ·ザーの登録は、オ<br>日が土日、祝祭日 | k■が届き次第可<br>の場合はは、翌1 | 「能ですが、実際の<br>営業日からとなり? | Dデータ検索は、4<br>ます     | ●込み開始月号♂             | 0前月20日の1          |   |  |
| IRR REAR REAR REAR REAR REAR REAR REAR R                                                                                                    |                           | (例)判                                                   | 用開始力               | 号が2          | 016年8月号の場1            | 合は、2016年7月2          | 20日からデータ利              | 用開始となります            |                      |                   |   |  |
| (株本本・モエル 米和市 () 米和市 () 米和市 () 米和市 () 米和市 () 米和市 () 米和市 () 米和市 () () () () () () () () () () () () ()                                                                                                    |                           | 「建筑法」                                                  |                    | 7.65         | 初始来10.8               | 約書パフロ                | _K#1                   |                     |                      |                   |   |  |
| ***       第       第       第       第       第       第       第       第       第       第       第       第       第       第       第       第       第       第       1       1       1       1       1       1       1       1       1       1       1       1       1       1       1       1       1       1       1       1       1       1       1       1       1       1       1       1       1       1       1       1       1       1       1       1       1       1       1       1       1       1       1       1       1       1       1       1       1       1       1       1       1       1       1       1       1       1       1       1       1       1       1       1       1       1       1       1       1       1       1       1       1       1       1       1       1       1       1       1       1       1       1       1       1       1       1       1       1       1       1       1       1       1       1       1       1       1       1       1 <th></th> <th>LIGAR</th> <th>14 R.</th> <th>TRA</th> <th>关约410.3</th> <th>時間ハベン</th> <th></th> <th></th> <th></th> <th>1</th> <th>1</th> |                           | LIGAR                                                  | 14 R.              | TRA          | 关约410.3               | 時間ハベン                |                        |                     |                      | 1                 | 1 |  |
| 9999999 1 1 2012/04 - 2<br>013/03       の         契約者 I Dが記載されます。       初期設定された契約者パスワードが記載されます。         1       010・パスワードのお問い合わせ先 受付時間 [9:30 ~ 17:00]         (土目・祝日と当会の定める休業日を除きます)         一般財団法人経済調査会 業務部 電子版担当 電話:0120-019-291 Fax:03-5777-8237         電子ノールアドレス sale#zai-keicho.or.jp (全て小文字です)         FAXまたは電子メールによるお問い合わせは、上記時間外でも可能ですがご回答が遅れる場合が<br>ごいます。                                                                                                    |                           | \$ ∎CD                                                 | 枝囊                 | <b>2</b>     | 契約開始号数                | 契約者1D                | 外的者 パスワード              | 東東鉄 剣約者<br>パスワード    | <b>X</b> 3           |                   |   |  |
| 契約者 I D が記載されます。<br>初期設定された契約者パスワードが記載されます。<br>前期設定された契約者パスワードが記載されます。 ●10・パスワードのお問い合わせ先 受付時間 [9:30 ~ 17:00] (土目・祝日と当金の定める休来日を除きます) 一般財団法人経済競査会 米務部 電子版担当 電話:0120-019-291 Fax:03-5777-8237 電子メールアドレス tale92ai-keicho.or.jp (全て小文字です) FAXまたは電子メールによるお問い合わせは、上記時間外でも可能ですがご回答が遅れる場合がございます。                                                                                                    |                           | 9999999 1 1 2012/04 - 2                                |                    |              |                       |                      |                        |                     |                      |                   |   |  |
| 契約者 I Dが記載されます。<br>初期設定された契約者パスワードが記載されます。<br>載されます。 ◆ID・パスワードのお問い合わせ先 受付時間 [9:30 ~ 17:00] (土目・祝日と当会の定める休業日を除きます) 一般財団法人経済調査会 業務部 電子版担当 電話:0120-019-291 Fax:03-5777-8237 電子メールアドレス salestzai-keicho.or.jp (全て小文字です) FAXまたは電子メールによるお問い合わせは、上記時間外でも可能ですがご回答が遅れる場合がございます。                                                                                                    |                           |                                                        |                    |              |                       |                      |                        |                     |                      |                   |   |  |
| <ul> <li>■ID・バスワードのお問い合わせ先 受付時間 [9:30 ~ 17:00]</li> <li>●ID・バスワードのお問い合わせ先 受付時間 [9:30 ~ 17:00]</li> <li>(土日・祝日と当会の定める休業日を除きます)</li> <li>一般財団法人経済額査会 業務部 電子版担当 電話:0120-019-291 Fax:03-5777-8237</li> <li>電子メールアドレス sale@zai-keicho.or.jp (全て小文字です)</li> <li>FAXまたは電子メールによるお問い合わせは、上記時間外でも可能ですがご回答が遅れる場合が<br/>ございます。</li> </ul>                                                                                                    | 契                         | 約者II                                                   | つが言                | 記載           | されます。                 | )                    | 初期設定                   | 定された彗               | 契約者パン                | スワードが記            | 1 |  |
| <ul> <li>◆ID・パスワードのお問い合わせ先 受付時間 [9:30 ~ 17:00]</li> <li>(土日・祝日と当会の定める休業日を除きます)</li> <li>一般財団法人経済額査会 業務部 電子版担当 電話:0120-019-291 Fax:03-5777-8237</li> <li>電子メールアドレス sale@zai-keicho.or.jp (全て小文字です)</li> <li>FAXまたは電子メールによるお問い合わせは、上記時間外でも可能ですがご回答が遅れる場合が<br/>ございます。</li> </ul>                                                                                                    |                           | 1                                                      | 1                  |              |                       |                      | 載される                   | ます。                 |                      |                   |   |  |
| <ul> <li>◆ID・パスワードのお問い合わせ先 受付時間 [9:30 ~ 17:00]</li> <li>(土日・祝日と当会の定める休業日を除きます)</li> <li>一般財団法人経済額査会 業務部 電子版担当 電話:0120-019-291 Fax:03-5777-8237</li> <li>電子メールアドレス sale@zai-keicho.or.jp (全て小文字です)</li> <li>FAXまたは電子メールによるお問い合わせは、上記時間外でも可能ですがご回答が遅れる場合が<br/>ございます。</li> </ul>                                                                                                    |                           |                                                        |                    |              |                       |                      |                        |                     |                      |                   |   |  |
| <ul> <li>◆ID・バスワードのお問い合わせ先 受付時間 [9:30 ~ 17:00]</li> <li>(土日・祝日と当会の定める休業日を除きます)</li> <li>一般財団法人経済額査会 業務部 電子振担当 電話:0120-019-291 Fax:03-5777-8237</li> <li>電子メールアドレス sale@zai-keicho.or.jp (全て小文字です)</li> <li>FAXまたは電子メールによるお問い合わせは、上記時間外でも可能ですがご回答が遅れる場合が<br/>ございます。</li> </ul>                                                                                                    |                           |                                                        |                    |              |                       |                      |                        |                     |                      |                   |   |  |
| (土日・祝日と当会の定める休業日を除きます)<br>一般財団法人経済額査会 業務部 電子版担当 電話:0120-019-291 Fax:03-5777-8237<br>電子メールアドレス sale@zai-keicho.or.jp (全て小文字です)<br>FAXまたは電子メールによるお問い合わせは、上記時間外でも可能ですがご回答が遅れる場合が<br>ございます。                                                                                                    |                           | ◆10・バスシードのお向い合わせた 天村時間 [3:30 ~ 17:00]                  |                    |              |                       |                      |                        |                     |                      |                   |   |  |
| 一般財団法人経済額査会 業務部 電子版担当 電話:0120-019-291 Fax:03-5777-8237<br>電子メールアドレス sale@zai-keicho.or.jp (全て小文字です)<br>FAXまたは電子メールによるお問い合わせは、上記時間外でも可能ですがご回答が遅れる場合が<br>ございます。                                                                                                    |                           | (エロ・代目と当安の) 定めら休果日を除さます)                               |                    |              |                       |                      |                        |                     |                      |                   |   |  |
| 電子メールアドレス sale@zai-keicho.or.jp(全て小文字です)<br>FAXまたは電子メールによるお問い合わせは、上記時間外でも可能ですがご回答が遅れる場合が<br>ございます。                                                                                                    |                           | 一般財団法人経済調査会 業務部 電子版担当 電話:0120019291 Fax:035777-8237    |                    |              |                       |                      |                        |                     |                      |                   |   |  |
| FAXまたは電子メールによるお問い合わせは、上記時間外でも可能ですがご回答が遅れる場合が<br>ございます。                                                                                                    |                           | 電子メールアドレス sale@zai-keicho.or.jp(全て小文字です)               |                    |              |                       |                      |                        |                     |                      |                   |   |  |
|                                                                                                    |                           | FAXまたは電子メールによるお問い合わせは、上記時間外でも可能ですがご回答が遅れる場合が<br>ございます。 |                    |              |                       |                      |                        |                     |                      |                   |   |  |

# 1-2 積算資料電子版を立ち上げる。

- 積算資料Portal States Plaza ① 「積算資料 Portal」サイト (URL : https://www.kensetsu-plaza.com/portal) の上部スライドメニューから 電子カタログ 「積算資料電子版」をクリックするか、 1,000点超の 資材・工法を収録! >フラの整備、維持に役立 局材・工法を集めた電子力 ログ。公共工事で採用実績 みい資材・工法の他、新製 ・新工法も多数。 「価格情報を調べたい」項目にある 「積算資料電子版」をクリックして ください。 (学) 価格情報を調べたい 積算資料電子版 積算資料別冊
  - NSI NI 利電子版 経済調査会 電子版・電子書籍 案内サイト 25年1月17日 黄算資料」をは こおける主要 18:40 1 で継り 6m 建設資材価格指数 68 建設経済予測 積算資料電子版 価格情報誌電子書籍 →お問い合わせは こちら 🛄 積算資料の検索・閲覧 ◀ お知らせ 米積算資料電子版のログインはこちらから 2922/11/21 「確要資料 電子紙・電子曲報」2023年12月後の使用を開始しました。高加速止情 報はリンクをご覧ください。次号は12月20日使用平面です。 反的者10 2022/11/18 2020/09/18 2329/99/18 検証資料公式価値期ロリンクをクリックすると表示されます。開発に必要なユー 📑 ゲーDとバスワードは損募資料の15%に記載されます。 (10+/127-FROUT)

2017/04/25

細胞素料2017年4月号・5月号の5回覧 および5月号航交20頁に誘りがありました ので、お助びして計画いたします。リンクをクリックして計画部所をご確認くだ さい。

種算資料電子版 追加廃止領報 ダウンロードはこちらから

ď.

ちゃく-公司ありのお知らせてす。

⑦ 関連サイトリンク

積募資料電子版

 ② 【積算資料電子版の画面】 が開きます。

□院約巻10・ユーサー10を保存する 徴

遼 契約者メニュー

ログイン

ユーザーパスワードロック解除や、 ユーザー情報の表示・更新などはこちらから

### 2. 積算資料電子版のご利用について

#### 2-1 積算資料電子版をご利用される方

積算資料電子版(以降、電子版)では、ご利用に当たって、管理者と利用者(以降、ユーザー) という2つの役割があります。

管理者とは、ユーザーの管理を行う方です。

ユーザーは、電子版検索や電子書籍の閲覧と、限定された範囲でユーザー情報の管理(ユーザーパ スワードの変更など)を行う方です。

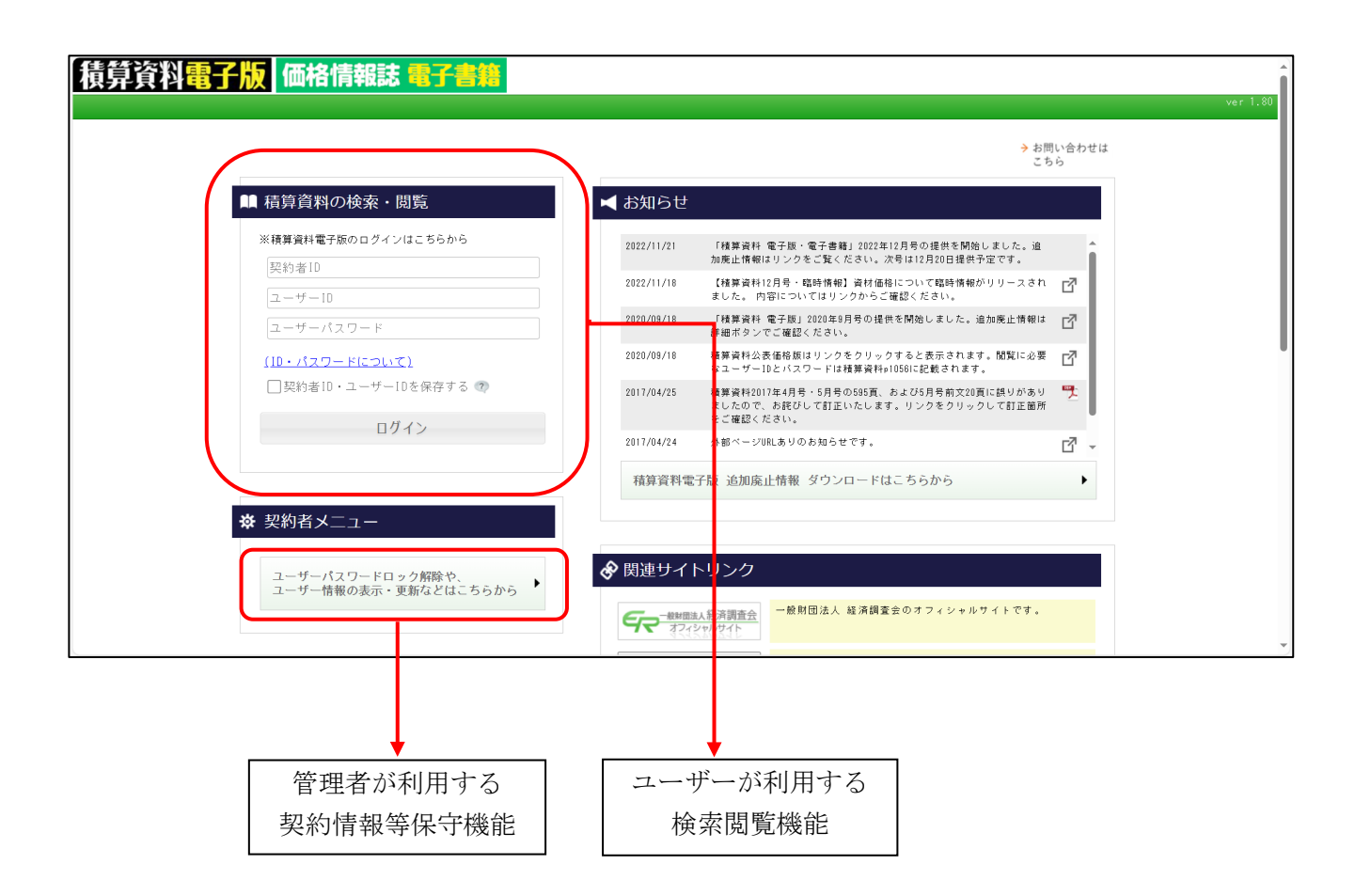

実際に電子版の検索閲覧をご利用いただくためには、利用開始までに、管理者の方がシステムにユーザーを登録する必要があります。

ご利用形態によっては管理者とユーザーが同じ場合がありますが、その場合でも管理者によるシステムへのユーザー登録が必要となります。

## 2-2 積算資料電子版のログイン方法

積算資料電子版では、IDやパスワードを用い認証を行いログインします。 以下にその事例をしめします。

1) 「**ユーザー情報の保守」**(管理者の方がご利用いただく機能です。)のログイン画面 契約者 I Dと契約者パスワードを入力いただきます。

|                                                                                                    | → お問い合わせは<br>こちら                                                                                                    |
|----------------------------------------------------------------------------------------------------|----------------------------------------------------------------------------------------------------|
| ▲ 積算資料の検索・閲覧<br>※積算資料電子版のログインはこちらから<br>契約者ID<br>ユーザーID<br>ユーザーバスワード<br>(ID・パスワードについて)<br>□契約者ID・ユーザーIDを保存する<br>ログイン | <ul> <li>✓ お知らせ</li> <li>2022/11/12</li> <li>「梯澤資格<br/>加度正備報<br/>2022/11/18</li> <li>【梯澤資格<br/>12020/09/18</li> <li>【梯澤資格<br/>1500.05/18</li> <li>2020/09/18</li> <li>「梯澤資格<br/>1500.05/18</li> <li>2020/09/18</li> <li>「梯澤資格<br/>1500.05/18</li> <li>2020/09/18</li> <li>「梯澤資格<br/>1500.05/18</li> <li>2020/09/18</li> <li>「日本</li> <li>1000.05/18</li> <li>1000.05/18</li> <li>1000.0</li></ul> |
| ♀ 契約者メニュー<br>ユーザーパスワードロック解除や、<br>ユーザー情報の表示・更新などはこ                                                                   | ま56か5<br>ま56か5<br>・ た56か5<br>・ た の の の の の の の の の の の の の の の の の の                                                                                                    |
| 2) 「概算資料の検索・閲算<br>契約者 I Dとユーザー                                                                                      | 覧」(ユーザーの方がご利用いただく機能です。)のログイン画<br>- I Dとユーザーパスワードを入力いただきます。<br>積算資料電子版 価格情報誌 電子                                                                                                    |
| <ul><li>ユーザー専用</li><li>管理者の方に登</li></ul>                                                                            | ユーザーバスワード                                                                                                    |
| 録いただきま<br>す。パスワード                                                                                                   | ( <u>ID・パスワードについて)</u><br>回辺約考ID・フーザーIDを保存する。2)                                                                                                    |

「契約者パスワードの設定」と「ユーザーIDとパスワード」の登録作業の前に 管理者の方は、登録作業を行う前に、上記IDやパスワードを決定しておいてください。 事前に決定しておくとその後の作業が順調に進みます。 別紙に「積算資料電子版 ID等管理シート」をご用意しました。ご活用ください。 3. 初期設定 積算資料電子版では、ご利用前に契約者パスワードの設定とユーザーの登録が必要です。 3-1 契約者パスワードの設定 「お知らせ文書」に記載されるパスワードを入力し、新しいパスワードを設定します。 『ユーザー情報の保守』をクリックしてください。「お知らせ文書」に記載された契約者 I D とパ スワードを入力して『ログイン』をクリックしてください。 「お知らせ文書」 積算資料電子版 価格情報誌 電子 初回アクセス時に、パスワードを入力すると、パスワード変更画面になりますので任意の パスワードを設定してください。 パスワードの変更・ユーザー登録等のお手続き詳細は、別紙をご覧ください。 ■ 積算資料の検索・閲覧 ※積算資料電子版のログインはこちらから 契約開始 会員CD 会員CD2 枝番 悉号 契約者ID パスワード 書誌名 推 契約終了 契約者ID 2012/08/01 2013/07/01 積算資料 電子版 2014413 4 1 ユーザーID ユーザーバスワード  $(ID \cdot RAD - FIEDUT)$ ──契約者ID・ユーザーIDを保存する ⑦ ▲ 契約者ログイン ログイン abcdefgh \*\*\*\*\*\*\*\*\*\* • ☆ 契約者メニュー (ID・バスワードについて) 契約者IDを保存する ② ユーザーバスワードロック解除や、 ユーザー情報の表示・更新などはこちらから♪ ログイン 終了

契約者パスワードの設定画面が表示されます。お知らせ文書に記載されたパスワードと新し いパスワードを入力し『登録』をクリックください。

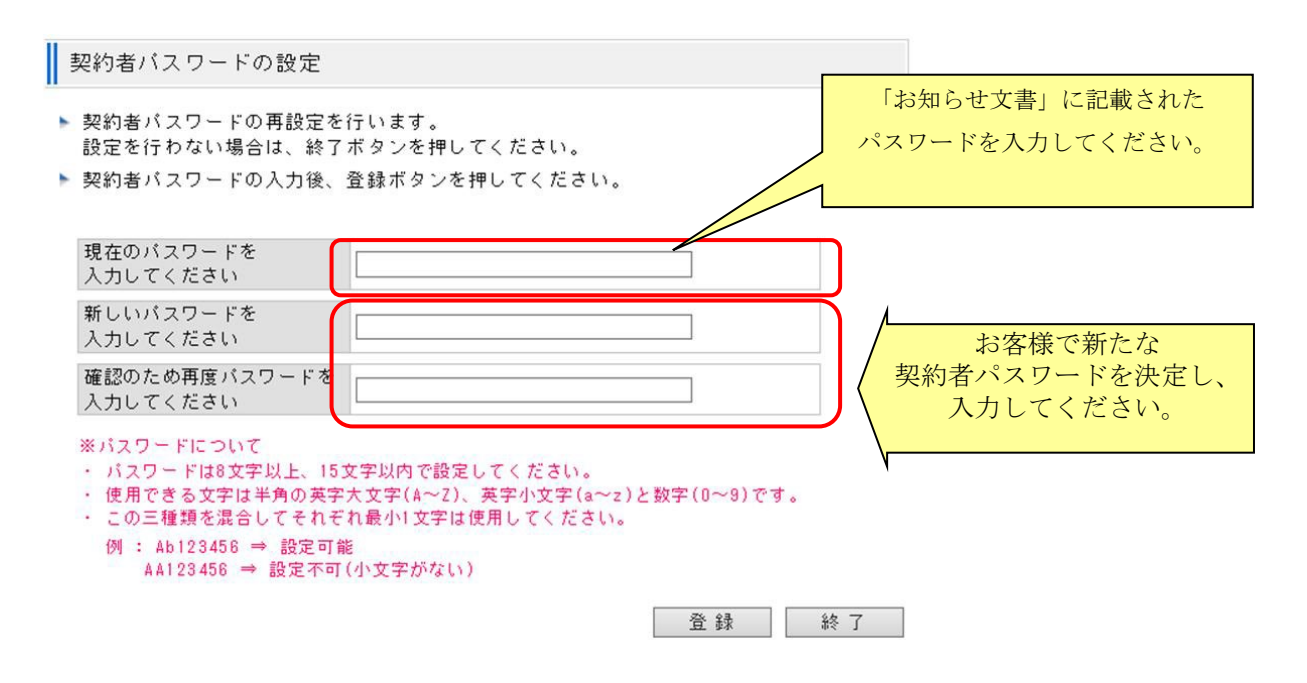

『登録』をクリックすると設定した旨のメッセージが表示されるので『OK』をクリックする と、再度ログイン画面が表示されますので、再びログインします(今設定したパスワードでログ インしてください)。

| ▲ 契約者ログイン                               | 新しく設定したパスワード |
|-----------------------------------------|--------------|
| abcdefgh                                | を入力してください。   |
| ••••••••                                |              |
| <u>(ID・パスワードについて)</u><br>□ 契約者IDを保存する ⑦ |              |
| ログイン                                    |              |
| 終了                                      |              |
|                                         |              |

### 3-2 ユーザーの登録

契約者メニューが表示されますので、電子版を利用するユーザーを登録します。『ユーザーパ スワードロック解除 ユーザー情報の表示・更新』をクリックして、ユーザー情報の登録画面に 進みます。(以下の画面は、『ユーザー情報の表示・更新』クリック後の画面です。

| 契約者メニュー 💿                                                                                                  | ユーザー情                                                                                         | 報の表示・更                                                 | 〔新                                                                                                    |                                           |                                 |                           |         |
|----------------------------------------------------------------------------------------------------|-----------------------------------------------------------------------------------------------|--------------------------------------------------------|----------------------------------------------------------------------------------------------------|-------------------------------------------|---------------------------------|---------------------------|---------|
| <t 契約者情報の管理="">&gt;   <br/> 契約(利用可能)書誌の表示 &gt;   <br/> 契約者パスワードの変更 &gt;   <br/> 終了(ログアウト) &gt;   <br/></t> | <ul> <li>電子版を利</li> <li>終了ボタン</li> <li>最新の状態</li> <li>新規で登録<br/>さい。</li> <li>ユーザーバ</li> </ul> | 用するユーザ・<br>を押すと終了  <br>!を表示するた。<br>!される場合は3<br>スワードのパ; | ーを以下に表示します。ユーザー登録<br>します(利用するには1ユーザー以上の<br>めには、再表示ボタンを押してくださ<br>登録ボタンを、既存の情報を変更され<br>スワードロックを解除する場合は、ロ | が可能なID <br>登録が必要<br>い。<br>る場合は変動<br>ック解除ボ | は1~7個で<br>です)<br>見ボタンを<br>タンを押し | す。<br>、削除する場合はi<br>てください。 | 削除ボタンを押 |
| << ユーザー情報の管理 >>                                                                                            | 登録・変更                                                                                         | ューザーID                                                 | ユーザー名                                                                                                  | 利用状況                                      | 削除                              | 最終パスワード<br>変更日            | ロック状態 ロ |
| ユーザーパスワードロック解除                                                                                             | 変更                                                                                            | user 1                                                 | 利用者 1                                                                                                  |                                           | 削除                              | 2017/06/30                | なし      |
| ユーザー情報の表示・更新                                                                                               | 変更                                                                                            | user2                                                  | テストユーザー 2                                                                                              |                                           | 削除                              | ]                         | なし      |
| 利用ユーザーのログアウト                                                                                               | 変更                                                                                            | user3                                                  | 利用者3                                                                                                   |                                           | 削 除                             | ]                         | なし      |
|                                                                                                    | 変更                                                                                            | user7                                                  | 利用者 7                                                                                                  |                                           | 削除                              | ]                         | なし      |
| << その他 >>                                                                                                  | 変更                                                                                            | *******                                                |                                                                                                    |                                           | 削除                              | ]                         | なし      |
| お問い合わせ先 >                                                                                                  | 登録                                                                                            |                                                        |                                                                                                    |                                           | 削除                              | ]                         | なし      |
| 提供情報                                                                                                    |                                                                                               |                                                        |                                                                                                    |                                           | 削除                              |                           | なし      |

続いて、『ユーザー情報の表示・更新』画面の『登録』をクリックしてください。 次頁のユーザー情報の登録画面が表示されます。 ユーザーID、ユーザー名、ユーザーパスワードを入力し、『登録』をクリックしてください。

ユーザー情報の登録

| • | ユーザー情報の登録を行います<br>設定を行わない場合は、終了ボ                           | 。<br>タンを押してください。                                 |
|---|------------------------------------------------------------|--------------------------------------------------|
| • | 登録するユーザーID、ユーザー                                            | 名を入力してください。                                      |
|   | ユーザーID                                                     | user6                                            |
|   | (半角記号文字を除く半角英数字の                                           | み可能です。5文字以上、8文字以内で設定してください。)                     |
|   | ユーザー名                                                      | 利用者 6                                            |
|   | (半角記号文字を除く全半角混在可                                           | 能です。全角で15文字、半角で30文字まで、最小1文字必要です                  |
| • | ユーザーパスワードを入力して                                             | ください。                                            |
|   | ユーザーバスワードを<br>入力してください                                     |                                                  |
|   | 確認のため再度バスワードを<br>入力してください                                  | ••••••                                           |
|   | ※パスワードについて<br>・パスワードは8文字以上、15文5                            | 字以内で設定してください。                                    |
|   | <ul> <li>使用できる文字は半角の英字大</li> <li>この三種類を混合してそれぞれ</li> </ul> | 文字(A~Z)、英字小文字(a~z)と数字(0~9)です。<br>最小1文字は使用してください。 |
|   | 例: Ab123456 ⇒ 設定可能<br>AA123456 ⇒ 設定不可(/)                   |                                                  |
|   | HH123430 600E1141(1                                        |                                                  |
|   |                                                            | 登録 終了                                            |

複数のユーザーを登録される場合、『ユーザー情報の表示・更新』で、新規行の『登録』をク リックして、繰り返し登録ください。

ユーザー登録が終了しましたら、『ユーザー情報の表示・更新』の『終了』をクリックして登録を終了してください。

|--|

▶ 電子版を利用するユーザーを以下に表示します。ユーザー登録が可能なIDは1~7個です。

- ▶ 終了ボタンを押すと終了します(利用するには1ユーザー以上の登録が必要です)
- 最新の状態を表示するためには、再表示ボタンを押してください。

▶ 新規で登録される場合は登録ボタンを、既存の情報を変更される場合は変更ボタンを、削除する場合は削除ボタンを押してください。

▶ ユーザーバスワードのバスワードロックを解除する場合は、ロック解除ボタンを押してください。

| 登録・変更 | ューザーID | ユーザー名 | 利用状況 | 削除 | 最終バスワード<br>変更日 | ロック状態 | ロック解除   |
|-------|--------|-------|------|----|----------------|-------|---------|
|       | user1  | 利用者1  | 利用中  | 削除 | 2016/06/08     | なし    | 解除      |
| 変更    | user2  | 利用者2  |      | 削除 | 2015/06/30     | なし    | 解除      |
| 変更    | user3  | 利用者3  |      | 削除 | ]              | なし    | 解除      |
| 変更    | user4  | 利用者4  |      | 削除 | ]              | なし    | 解除      |
| 変更    | user5  | 利用者 5 |      | 削除 |                | なし    | 解除      |
| 変更    | user6  | 利用者 6 |      | 削除 | ]              | +>1   | 47 R.A. |
| 登録    | 4      |       |      | 削除 |                | 新規行   | の登録     |

※利用状況で、利用中と表示されているユーザーIDは変更、削除できません(ユーザー強制ログアウトは"利用ユーザーのログアウト"で行います) ※全ての登録ユーザーを削除することはできません。少なくとも1ユーザーの登録は残ります。

再表示終了

ユーザーの登録が終了しました。「契約者メニュー」の『終了(ログアウト』をクリックして ください。『積算資料電子版』の画面にもどります。

| 積算資料 <mark>電子版</mark>          | 価格情報誌 電子書籍 |
|--------------------------------|------------|
| 前回ログイン日時:2022年05月06日           | 3 19:43:35 |
| 契約者メニュー 🥎                      |            |
| << 契約者情報の管理 >>                 |            |
| 契約(利用可能)書誌の表示 >                |            |
| 契約者バスワードの変更                    |            |
| 終了(ログアウト)                      |            |
| << ユーザー情報の管理 >>                |            |
| ユーザーバスワードロック解除<br>ユーザー情報の表示・更新 |            |
| 利用ユーザーのログアウト                   |            |
| << その他 >>                      |            |
| お問い合わせ先                        |            |
| 提供情報                           |            |
|                                |            |

## 3-3 検索・閲覧機能を起動ください。

『積算資料の検索・閲覧』をクリックし、ユーザーメニューにログインください。ログイン 画面では、契約者 I D と、登録されたユーザー I D、ユーザーパスワードを入力してください。

| <ul> <li>         「「「「「スワードについて」         「」契約者ID・ユーザーIDを保存する で         </li> </ul> | ご入<br>ド」<br>10 り<br>ユ<br>管<br>契<br>間<br>だ<br>ご<br>む<br>じ<br>よ<br>一<br>理<br>約<br>い<br>さ<br>、<br>ご<br>こ<br>の<br>り<br>ユ<br>一<br>理<br>約<br>い<br>さ<br>、<br>こ<br>の<br>り<br>ユ<br>一<br>理<br>約<br>い<br>さ<br>い<br>さ<br>い<br>こ<br>の<br>の<br>ユ<br>管<br>契<br>問<br>だ<br>ご<br>の<br>こ<br>の<br>お<br>く<br>て<br>の<br>ち<br>、<br>で<br>の<br>し<br>ま<br>一<br>理<br>約<br>い<br>さ<br>い<br>さ<br>い<br>さ<br>い<br>さ<br>い<br>さ<br>い<br>こ<br>の<br>ち<br>一<br>理<br>約<br>い<br>さ<br>い<br>さ<br>い<br>さ<br>い<br>さ<br>い<br>う<br>こ<br>で<br>部<br>ろ<br>だ<br>で<br>い<br>さ<br>い<br>さ<br>い<br>さ<br>い<br>う<br>た<br>で<br>い<br>さ<br>い<br>さ<br>い<br>さ<br>い<br>さ<br>い<br>さ<br>い<br>さ<br>い<br>さ<br>い<br>さ<br>い<br>さ<br>い<br>さ<br>い<br>さ<br>い<br>さ<br>い<br>さ<br>い<br>さ<br>い<br>さ<br>い<br>さ<br>い<br>さ<br>い<br>さ<br>い<br>さ<br>い<br>さ<br>い<br>さ<br>い<br>さ<br>い<br>さ<br>い<br>さ<br>い<br>さ<br>い<br>さ<br>い<br>さ<br>い<br>さ<br>い<br>さ<br>い<br>う<br>い<br>さ<br>い<br>さ<br>い<br>さ<br>い<br>さ<br>い<br>さ<br>い<br>さ<br>い<br>さ<br>い<br>さ<br>い<br>さ<br>い<br>さ<br>い<br>さ<br>い<br>さ<br>い<br>さ<br>い<br>さ<br>い<br>さ<br>い<br>こ<br>い<br>こ<br>い<br>い<br>こ<br>い<br>こ<br>い<br>こ<br>い<br>こ<br>い<br>こ<br>い<br>こ<br>い<br>こ<br>い<br>こ<br>い<br>こ<br>い<br>こ<br>い<br>い<br>こ<br>い<br>こ<br>こ<br>い<br>こ<br>い<br>こ<br>こ<br>こ<br>い<br>こ<br>い<br>こ<br>こ<br>こ<br>こ<br>い<br>こ<br>こ<br>こ<br>こ<br>こ<br>こ<br>こ<br>こ<br>こ<br>こ<br>こ<br>こ<br>こ | 力に際し、「契<br>びに「ユーザー」<br>(上間違えます)<br>ザーパスワート<br>面より行って<br>者パスワートの<br>者わせ窓口まっ<br>い。<br>問い合わせ窓口<br>調査会事務代行<br>ジャパン(株)<br>0120-217-106                                                                                                    | と約者パスワー<br>パスワード」を<br>と、ロックがか<br>、のロック解除<br>ください。<br>つロック解除は<br>でお問い合わせ                                                                                                    |
|------------------------------------------------------------------------------------|----------------------------------------------------------------------------------------------------|----------------------------------------------------------------------------------------------------|----------------------------------------------------------------------------------------------------|
| ログイン                                                                               | は算算資料電子版     にほうかくこうかい。     は、     になったくこうからし、     に、     に、      に、     に、      に、       に、      に、                                                                                                    | 価格情報誌 電子書籍<br>■ L1.2010<br>■ 契約(E用可気)事品の表示<br>+ ジマの契約開気、単品はその気気(デ・<br>■ 用可気が単本の引<br>= 用可気が単本の引<br>= 用可気が単本の引<br>= 用可気が単本の引<br>= 用可気が単本の引<br>= 用可気が単本の引<br>= 用可気が単本の引<br>= 用可気が単本の引<br>= 用可気が単本の引<br>= 用可気が単本の引<br>= 用可気が単本の引<br>= 用可気が単本の引<br>= 目 ジョマ素があっ引<br>= 目 ジョマ素があっ引<br>= 目 ジョマ素があっ引<br>= 目 ジョマ素のあり<br>= 目 ジョマス | - ウメが終身・簡易可能です。<br>構成でするから 2010年でまったら<br>第19 期間<br>フロオバル 7 104/03<br>つコオバル 7 104/03<br>つコオバル 7 104/03<br>0 104/03<br>0 104/03<br>0 104/03<br>0 104/03<br>0 104/03<br>0 104/03<br>0 104/03<br>0 104/03<br>0 104/03<br>0 104/03<br>0 104/04<br>0 104/03<br>0 104/04<br>0 104/03<br>0 104/04<br>0 104/03<br>0 104/04<br>0 104/03<br>0 104/04<br>0 104/03<br>0 104/04<br>0 104/03<br>0 104/04<br>0 104/03<br>0 104/04<br>0 104/04<br>0 104/03<br>0 104/04<br>0 104/03<br>0 104/04<br>0 104/03<br>0 104/04<br>0 104/03<br>0 104/04<br>0 104/03<br>0 104/04<br>0 104/03<br>0 104/04<br>0 104/03<br>0 104/04<br>0 104/03<br>0 104/04<br>0 104/03<br>0 104/04<br>0 104/03<br>0 104/04<br>0 104/03<br>0 104/04<br>0 104/03<br>0 104/04<br>0 104/05<br>0 104/04<br>0 104/04<br>0 104/03<br>0 104/04<br>0 104/03<br>0 104/04<br>0 104/03<br>0 104/04<br>0 104/03<br>0 104/04<br>0 104/03<br>0 104/04<br>0 104/03<br>0 104/04<br>0 104/03<br>0 104/04<br>0 104/04<br>0 |